## 保险业反洗钱培训报名平台操作指南

一、首次登录需注册帐号(报名平台供培训组织者使用,此 帐号与学员帐号不通用,请注意区分报名平台与培训平台差别)

1. 登录

登录 <u>http://www.pbcft.com/</u>,点击右下方"培训报名平 台"后,选择"保险业",进入保险业反洗钱报名平台。点击 "注册",进入注册页面(或直接登录网址 http://insurance. pbcft.com/JIAOFEI/Login.aspx)。

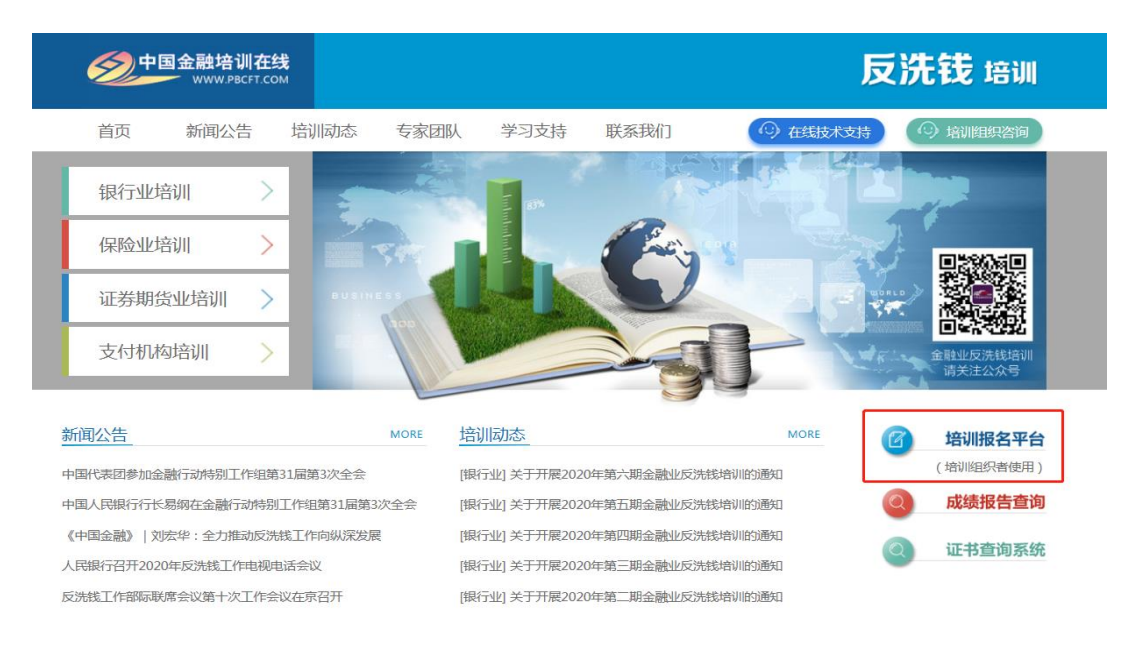

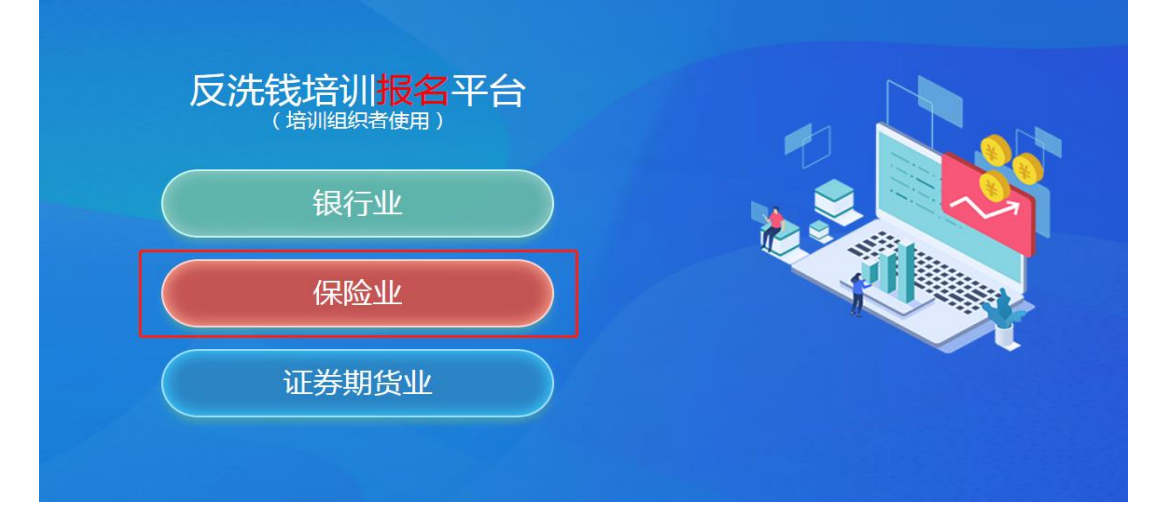

| 保险业反洗钱培训                                    |  |
|---------------------------------------------|--|
| 报名平台                                        |  |
| 用户                                          |  |
| 用户名                                         |  |
| 密 码                                         |  |
| <mark>请点击 H3丁丁、</mark> 刷新绘证码<br>忘记密码? 登录 注册 |  |

2. 注册

阅读注册条款后,选中"我已经阅读,并且同意所有注册条款",点击"下一步"。

| 金融业反洗钱培训服务声明                                                                                                    |   |
|----------------------------------------------------------------------------------------------------|---|
| 本声明适用于中国金融培训中心(以下简称"培训中心")通过指定网站中国金融培训在线<br>(http://www.pbcft.com/)所提供的金融业反洗钱培训服务。具体内容如下:                                                                               | * |
| 1.关于培训<br>(1)本培训提供反洗钱培训网络课程的学习,考试及答疑辅导服务,并出具成绩报告。<br>(2)金融机构用户及个人用户(合称"用户")自愿交费获得相应数量的培训激活码,用于在中国金<br>融培训在线数活相应课程。金融机构用户有权将激活码提供给其员工使用,每个激活码仅供一人使用。<br>(3)激活码当期有效,过期作废。 |   |
| 2.关于交费<br>(1)交费时间:开通购买之日起至报名截止时间为止。<br>(2)支付方式:在线支付(微信,支付宝,银联在线)和对公转账。                                                                                                  | • |
| □ 我已经阅读,并且同意所有条款                                                                                                    |   |

填写注册信息

重要提示:如下图所示"所属省份"、"所属公司"请务必确 保信息的选填真实准确,此项信息直接影响参训单位对学习记录 查询管理功能的准确性。如选择中无所在公司名称,需电话联系 客服(400-818-3663)添加后再继续填写完成注册。

|       | 注册信息(                       | 必埴)                            |
|-------|-----------------------------|--------------------------------|
| 用户名:  | 建议以手机号为用户名注                 | * (查看是否被注册                     |
| 密码:   | 密码组合至少满足4项(;<br>码长度不小于8个字符。 | *<br>大写字母、小写字母、数字、特殊符号)中的3项,且密 |
| 重复密码: |                             | 8                              |
| 真实姓名: | 真实姓名以后不允许修改                 | * (, 只能填写中文, 且不少于两个汉字。         |
| 所属省份: | == 输入省份 ==                  | ▼ * 请务必准确选择                    |
| 所属公司: | == 请选择 ==                   | ▼ * 请务必准确选择                    |
| 单位;   |                             | *                              |
| 部门:   |                             | *                              |
| 职务:   | 1                           | *                              |
| 办公电话: |                             | *                              |
| 移动电话: |                             | *                              |
| 联系邮箱: | 清填写真实邮箱,该邮箱                 | * 💷 发送账号到邮箱<br>用于找回密码。         |
| 地址:   |                             | *                              |
| 验证码:  | 请点击                         |                                |

个人信息填写完成后点击"注册"按钮,系统提示"注册成功"字样,注册完成。

| 用户名:建议       | 以手机号为用户名注册 |
|--------------|------------|
| 密码:          |            |
| 重复密码:        | 恭喜您注册成功!   |
| 真实姓名:        | 确定         |
| 单位:          |            |
| <b>音</b> 称门: |            |
| 职务:          |            |
| - and        |            |

3. 登录报名平台

完成注册后再次登录网址: http://insurance.pbcft. com/JIAOFEI/Login.aspx, 输入用户名和密码, 点击"登录" 按钮, 进入报名平台。

| 保险业 反洗钱培训 |  |
|-----------|--|
| 据夕平台      |  |
|           |  |
| 用户名       |  |
| 密码        |  |

二、购买激活码(交费方式:在线支付或对公转账,如需开 具增值税专用发票请选择对公转账交费方式)

(一) 在线支付

 1. 登录报名平台,点击左侧菜单中"购买激活码",选择培 训期数,输入购买数量,选择在线支付,点击"提交"并"确认 填写信息无误"。

|                                                                                                    | <b>川在线</b><br>CFT.COM                                                           | 保险业反洗钱培训报名平台                                                                                                    |
|----------------------------------------------------------------------------------------------------|---------------------------------------------------------------------------------|----------------------------------------------------------------------------------------------------|
| <ul> <li>早上好!</li> <li>次迎中心測试登录! 退出系统</li> <li>上次登录: 2020-04-20 10:18:39</li> <li>● 注册信息</li> <li>● 素求填报</li> <li>● 素求值思修改</li> <li>● 购买激活码</li> <li>● 订单信息修改</li> <li>● 订单信息修改</li> <li>● 订单审核结果</li> <li>● 学习进度查询</li> <li>● 激活码查询</li> <li>● 退款申请模板</li> <li>● 修改密码</li> </ul> | <b>购买激活码</b><br>培训明数:<br>培训研时间:<br>报名时间:<br>剩余名额:<br>购买激活码数量:<br>付款金额:<br>支付方式: | 4月15<br>2020年03月22日至2020年07月24日<br>2020年05月29日至2020年07月24日<br>60人<br>▲ *<br>9元<br>④ 在线支付(微信,支付宝,银联在线支付)<br>仅可申请电子音震<br>④ 対公转账(可申请增值税专用发票) |
| "」 退出系统                                                                                                    |                                                                                 | 《付款服务声明》<br>提交                                                                                                    |

2. 提交信息后,自动跳转到发票信息页面,点击"新建"按
 钮,填写发票信息后保存。重要提示:支付成功后,发票信息将
 不能修改,请务必确认发票信息填写准确无误。

|              | 中国   | 全融培训中心培训绑         | 費系統  |        |       |               | Э |
|--------------|------|-------------------|------|--------|-------|---------------|---|
| 188278, 2008 | >    | 2003030           | >    |        |       | $\rightarrow$ |   |
|              |      |                   | 发票   | 信息     |       |               |   |
|              | 法整款的 | <b>MRAJER</b>     | 为其全部 | NEAS   | 开具体型  |               |   |
|              |      | 1151 - 7K         | 804  | 845 E  | 110   |               |   |
|              |      | - Martin - Martin |      | No.102 | - *** |               |   |

| 1.000.000 AUAD 2 | BUCK BALL  | Annese .                         | 2   |   | 2 |  |
|------------------|------------|----------------------------------|-----|---|---|--|
|                  | 24英4型      | 发票新增<br>* 9755<br>5555增量除普通发票网络法 | 律政力 | × |   |  |
|                  | лана       | # 28 0 TA                        |     |   |   |  |
|                  | · 岸位石町     |                                  |     |   |   |  |
|                  | - WEX.38/E |                                  |     |   |   |  |
|                  | • #G       | 52                               |     |   |   |  |
|                  | - 218      | 1                                |     |   |   |  |
|                  | 2848       | 52                               |     |   |   |  |

3. 确认发票信息无误,点击"提交"按钮。

|           |              |                                          |                |               |            | -            |
|-----------|--------------|------------------------------------------|----------------|---------------|------------|--------------|
| ante puis | >            | 2452565                                  | <b>)</b> - 144 | - >           |            | <b>&gt;</b>  |
|           |              |                                          | 发票值            | ie.           |            |              |
|           | 23第5年<br>李香町 | ###LA_2783384<br>13455555555555555555555 | 3.8±8          | 1885<br>9.788 | 月期民間<br>人个 | <b>***</b> 9 |
|           |              |                                          |                |               |            |              |

4. 选择在线支付方式,点击确认支付按钮。

| 行业反法结培训                       |  |   | 4金額 |
|-------------------------------|--|---|-----|
| 쭏 微信支付                        |  | Þ | 支付宝 |
| <b>银联在线</b> Chinabank Payment |  |   |     |
|                               |  |   |     |

5. 进入支付页面,完成支付(下图以微信支付为例)。

| 中国金融培训中心培训邀委系统                      | 9      |
|-------------------------------------|--------|
| 订单编号 20190107092228307<br>撤费美型 備設支付 | 版付金额:¥ |
| 쭏 微信支付                              |        |
|                                     |        |
|                                     |        |

(二) 对公转账

 1.登录报名平台,点击左侧菜单中"购买激活码",选择培 训期数,输入购买数量,选择"对公转账"(重要提示:本平台不 具备自动转账功能,您需先完成转账操作后再按以下流程完成信 息填写),是否完成对公转账选择"是"。

| 早上好1<br>双迎中心测试登录: 退出系统<br>上次登录: 2020-04-20 10:18:39                                                                                                    | 指码<br>培训期数: 4月15 ▼<br>培训期数: 2000年0月27日至2010年11日                                                                                                  |
|----------------------------------------------------------------------------------------------------|----------------------------------------------------------------------------------------------------|
|                                                                                                    | 培训期数: 4月15 •                                                                                                    |
| <ul> <li>需求項报</li> <li>需求信息修改</li> <li>则采加活码</li> <li>订单信息修改</li> <li>订单审核结果</li> <li>学习进度查询</li> <li>激活码查询</li> <li>通数申请模板</li> <li>停业密码</li> <li>通出系统</li> </ul> | Reviniteryini: 2020年05月29日至2020年07月31日<br>报名初詞: 2020年05月29日至2020年07月31日<br>殿余名额: 60人<br>阿奕動活码数量:人*<br>付款金额: 0元<br>② 在线支付(微信。支付宝,银联在线支付)<br>文付方式: |

2. 请正确填写"已汇款信息"、"发票信息"和"发票邮寄信"

息"后提交。

| 已付款信息<br><sup>嬪写</sup> 內容应与"付款凭证"信息一致 |             |
|---------------------------------------|-------------|
| 付款人名称:                                | 44          |
| 付款人账号:                                | 38          |
| 付款人开户行:                               | - ale       |
| 付款日期:                                 | at a        |
| 小写付款金额:                               | 36          |
| 大写付款金额:                               |             |
| 电汇凭证:                                 | 选择文件未选择任何文件 |

发票信息

| 发票类型:                 | ◎ 不开发票 ◎ 增值税电子普通发票(与纸质增值税普通发票同等法律效力)<br>● 增值税专用发票 *                                                                                                    |
|-----------------------|----------------------------------------------------------------------------------------------------|
| 单位全称 (发票抬头) :         | RE                                                                                                    |
| 发票内容:                 | 培训费                                                                                                    |
| 纳税人识别号:               | 38                                                                                                    |
| 单位注册地址:               | 98                                                                                                    |
| 单位注册电话:               | *<br>必须是固定电话,例如xxxx-xxxxxxxx (区号-固定号码)                                                                                                    |
| 单位开户银行:               |                                                                                                    |
| 单位银行账号:               | 14                                                                                                    |
| 发票信息截图示例: <u>点击查看</u> | 选择文件 未选择任何文件 *<br>为有效审核你方提供专票信息,请上传截取自你方财务部门收到或开具的增值税<br>专用发票上,完整反映你方财务信息的截图(见示例)。如汇款成功且在线填写<br>的财务信息与截图一致,汇款信息审核结果将为"审核通过":审核通过后,我方<br>开具的发票将不予退换。如在线填写的财务信息与截图不符,汇款信息审核结果<br>将为"审核拒绝"。 |
| 备注:                   |                                                                                                    |

#### 发票邮寄信息

收件信息务必填写详实,如因信息填写问题导致发票邮寄丢失,责任由填写方承担

| 工作单位: |         |                     | *           |            |  |
|-------|---------|---------------------|-------------|------------|--|
| 移动电话: |         |                     | :#:         |            |  |
| 報客物計・ | 省份      | 市/县                 | 4.76        | X          |  |
|       |         |                     | *           |            |  |
| 邮政编码: |         |                     | *           |            |  |
|       |         |                     | -11.        |            |  |
|       | 发票信息请务必 | 与财务人员进行             | ·<br>核对,由于  | 发票         |  |
|       | 信息項与问题  | 穿双的错误友景。<br>《付款服务素服 | 原则上个于1<br>▲ | <b>送</b> 挟 |  |

## 三、获取激活码

(一) 在线支付

在线支付成功后,可在左侧菜单栏"订单审核结果"中选择

在线支付订单,点击激活码下方"查看"按钮,选择"导出"获 取激活码。

| 中国金融培训<br>www.pbcF                                                                                                    | 在线<br>T.COM     |      |       | 1:         | 呆险业  | 反洗   | 浅培训   | 报名平  | F台  |
|----------------------------------------------------------------------------------------------------|-----------------|------|-------|------------|------|------|-------|------|-----|
| 早上好!<br>欢迎 中心则试 登录! 退出系统<br>上次登录: 2020-04-20 10:18:39                                                                                  | 订单审核结果          |      |       |            |      |      |       |      |     |
|                                                                                                    | 1               |      |       | 在线支付       | 切单   |      |       |      |     |
| □ 需求信息修改                                                                                                    | 订单编号            | 订单类型 | 订单金额  | 提交时间       | 支付状态 | 发票状态 | 邮寄结果  | 订单信息 | 激活码 |
| 1 购买激活码                                                                                                    | bx2020072400001 | 培训   | 52.0元 | 2020-07-24 | 支付成功 | 未开发票 | 全部未邮寄 | 查看   | 查查  |
| <ul> <li>自订单信息修改</li> <li>订单审核结果</li> <li>学习进度查询</li> <li>激活码查询</li> <li>通数申请模板</li> <li>通数申请模板</li> <li>修改密码</li> <li>通出系统</li> </ul> |                 |      |       |            |      |      |       |      |     |

|                        | <b>王线</b><br>.сом |                 |              | 保险业反洗钱培训报名平台         |                   |      |            |  |  |  |
|------------------------|-------------------|-----------------|--------------|----------------------|-------------------|------|------------|--|--|--|
| 上好!<br>迎 中心测试 登录! 退出系统 |                   |                 |              |                      |                   |      |            |  |  |  |
|                        | 激活码               | 查询              |              |                      |                   |      |            |  |  |  |
|                        | 期調                | 饮: 4月15 ▼       |              | 订单编号: []             | bx2020072400002 V |      |            |  |  |  |
| ■ 需求信息修改               | 激活状。              | 5: ● 全部 ◎ 未激活   | ◎ 已激活        | 生成时间段;               | 至                 |      |            |  |  |  |
| 的买激活码                  | 激活                | <u>н</u> :      |              | 学员姓名:                |                   |      |            |  |  |  |
| ] 订单信息修改               | 证件号码              | 号:              |              |                      | 查询                | 导出   |            |  |  |  |
| 〕订单审核结果                | -                 | - h.            |              | 16                   |                   |      |            |  |  |  |
| 学习进度查询                 | 期数                | 订单编号            |              | 激活码                  | 学员姓名              | 证件号码 | 生成时间       |  |  |  |
| 激活码查询                  | 4月15              | bx2020072400002 | 39BB6FCE151D | 4361B46D793C555539F2 | 1776              | -    | 2020-07-24 |  |  |  |
| 退款申请模版                 |                   |                 |              |                      |                   |      |            |  |  |  |
| 修改密码                   |                   |                 |              |                      |                   |      |            |  |  |  |
| 3 退出系统                 |                   |                 |              |                      |                   |      |            |  |  |  |

(二) 对公转账

1. 对公转账订单提交成功后,可在左侧菜单栏"订单审核结果"中选择对公转账订单,点击付款信息下方"查看"按钮,查看提交的订单信息。

|                                                       | <b>训在线</b><br>всгт.сом |          |               |            | 1:    | 呆险业        | 反決   | :钱培i   | 川报名   | 平    | 台   |
|-------------------------------------------------------|------------------------|----------|---------------|------------|-------|------------|------|--------|-------|------|-----|
| 早上好!<br>欢迎 中心测试 登录! 退出系统<br>上次登录: 2020-04-20 10:18:39 | 订单审核结果                 |          |               |            |       |            |      |        |       |      |     |
| ■ 需求填报                                                |                        |          |               |            | 对公转则  | 账订单        |      |        |       |      |     |
|                                                       | 订单编号                   | 订单<br>类型 | 付款人账号         | 付款日期       | 付款金额  | 提交时间       | 审核结果 | 审核拒绝理由 | 邮寄结果  | 付款信息 | 激活码 |
| □ 订单信息修改                                              | bx2020072400002        | 培训       | 6870646806460 | 2020-07-24 | 52.0元 | 2020-07-24 | 审核通过 |        | 全部未邮寄 | 查看   | 查看  |
| □ 订单审核结果                                              |                        |          |               |            |       |            |      |        |       |      |     |
| ■ 学习进度查询                                              |                        |          |               |            |       |            |      |        |       |      |     |
| 一副激活码查询                                               |                        |          |               |            |       |            |      |        |       |      |     |
| □ 退款申请模版                                              |                        |          |               |            |       |            |      |        |       |      |     |
| ● 修改密码                                                |                        |          |               |            |       |            |      |        |       |      |     |
| 3 退出系统                                                |                        |          |               |            |       |            |      |        |       |      |     |

2.待订单审核通过后,点击激活码下方的"查看"按钮,选择"导出"获取激活码。

|                                                              | <b>  在线</b><br>CFT.COM |          |               |            | 1:    | 呆险业        | 反決   | ī<br>钱培i | 川报名   | 平        | 台   |
|--------------------------------------------------------------|------------------------|----------|---------------|------------|-------|------------|------|----------|-------|----------|-----|
| 早上好!<br>欢迎 中心测试 登录! <u>退出系统</u><br>上次登录: 2020-04-20 10:18:39 | 订单审核结果                 |          |               |            |       |            |      |          |       |          |     |
|                                                              |                        |          |               |            | 对公转则  | 胀订单        |      |          |       |          |     |
| <ul> <li>□ 需求信息修改</li> <li>□ 购买激活码</li> </ul>                | 订单编号                   | 订单<br>类型 | 付款人账号         | 付款日期       | 付款金额  | 提交时间       | 审核结果 | 审核拒绝理由   | 邮寄结果  | 付款<br>信息 | 激活码 |
| □ 订单信息修改                                                     | bx2020072400002        | 培训       | 6870646806460 | 2020-07-24 | 52.0元 | 2020-07-24 | 审核通过 |          | 全部未邮寄 | 宣看       | 查查  |
| - 🗊 订单审核结果                                                   |                        |          |               |            |       |            |      |          |       |          |     |
| □ 学习进度查询                                                     |                        |          |               |            |       |            |      |          |       |          |     |
| ■ 激活码查询                                                      |                        |          |               |            |       |            |      |          |       |          |     |
| ■ 退款申请模版                                                     |                        |          |               |            |       |            |      |          |       |          |     |
| ■ 修改密码                                                       |                        |          |               |            |       |            |      |          |       |          |     |
| 3 退出系统                                                       |                        |          |               |            |       |            |      |          |       |          |     |

|                           | <mark>Е线</mark><br><sup>сом</sup> |                                          |              | 保险业质                  | <b>え洗钱</b> は | 培训拍   | <b></b> 侵名平台 |
|---------------------------|-----------------------------------|------------------------------------------|--------------|-----------------------|--------------|-------|--------------|
| 早上好!<br>欢迎 中心测试 登录! 退出系统  |                                   |                                          |              |                       |              |       |              |
| 上次登录: 2020-04-20 10:18:39 | 2003440                           |                                          |              |                       |              |       | _            |
| □ 注册信息                    | 激活码                               | 查询                                       |              |                       |              |       |              |
| 需求填报                      | 期                                 | 数: 4月15 🔻                                |              | 订单编号: 1               | x2020072400  | 002 🔻 |              |
| ■ 需求信息修改                  | 激活状                               | あ: 🖲 全部 🔘 未激活                            | ◎ 已激活        | 生成时间段:                | 至            |       |              |
| ■ 购买激活码                   | 激活                                | 吗:                                       |              | 学员姓名:                 |              |       | 1            |
| ■ 订单信息修改                  | 证件号                               | 冯:                                       |              |                       | 查询           | 导出    | -            |
| ■ 订单审核结果                  |                                   | 10-10-10-10-10-10-10-10-10-10-10-10-10-1 |              | 11                    |              |       |              |
| ■ 学习进度查询                  | 期数                                | 订单编号                                     |              | 激活码                   | 学员姓名         | 证件号码  | 生成时间         |
| 副 激活码查询                   | 4月15                              | bx2020072400002                          | 39BB6FCE151D | 94361B46D793C555539F2 | 1771         | 000   | 2020-07-24   |
| ■ 退款申请模版                  |                                   |                                          |              |                       |              |       |              |
| 1 修改密码                    |                                   |                                          |              |                       |              |       |              |
| ि समस्य                   |                                   |                                          |              |                       |              |       |              |

#### 四、学习进度查询

点击左侧菜单中"学习进度查询",输入相关信息,点击"查 询",可根据点选的信息,查看已激活课程学员的学习进度情况, 点击"导出"可导出学习记录。

| <b>少中国金融培训</b> 在<br>www.pBCFT                                | <mark>Е</mark> Щ<br>.coм |            |           | 保险业反  | <b>反洗</b> 钱培训 | 报名平台 |
|--------------------------------------------------------------|--------------------------|------------|-----------|-------|---------------|------|
| 早上好!<br>欢迎 中心测试 登录! <u>退出系统</u><br>上次登录: 2020-04-20 10:18:39 | 学习进度查询                   |            |           |       |               |      |
| 一旦 注册信息<br>一旦 秦求填报                                           | 培训期数:                    | ==全部== ▼   | -ineres 1 |       | 1             |      |
|                                                              | 所属省份:                    | == 输入省份 == | v         | 所属公司: | ==忽略==        | T    |
|                                                              | 阶段性测试是否完成:               | ==全部== ▼   |           |       | ==全部== ▼      |      |
|                                                              | 姓名:                      |            |           | 证件号码: |               |      |
| 副 激活码查询                                                      |                          |            |           | 查询    |               |      |
| ■ 退款申请模版                                                     |                          |            |           |       |               |      |
| ·····································                        |                          |            |           |       |               |      |

|                                                               | <b>王线</b><br>com |             |             |      | 保险业反洗钱培训报名平台 |              |             |             |             |     |  |  |
|---------------------------------------------------------------|------------------|-------------|-------------|------|--------------|--------------|-------------|-------------|-------------|-----|--|--|
| 早上好!<br>欢迎 中心测试 登录! <u>退出系统</u> —<br>上次登录:2020-04-20 10:18:39 | 学习进              | 度查询         |             |      |              |              |             |             |             |     |  |  |
|                                                               | 培训               | 期数:         | ==全部== ▼    |      |              |              |             |             |             |     |  |  |
| - 二 需求信息修改                                                    | 戶斤原              | <b>省</b> 份: | == 输入省份 ==  | V    |              | 所属公司         | : ==忽略      | ¥==         |             | V   |  |  |
| ■ 购买激活码                                                       | 戶斤加              | 重机构:        | ==忽略== ▼    |      |              | 工作单位         | :           |             |             |     |  |  |
| ☐ 订单信息修改                                                      | 阶段性测试            | t是否完<br>成:  | ==全部== ▼    |      | ÷            | 冬结性测试是<br>完成 | 否<br>: ==全部 | ξβ== ▼      |             |     |  |  |
|                                                               |                  | 姓名:         |             |      |              | 证件号码         |             |             |             |     |  |  |
|                                                               |                  |             |             | N    | 査询 🗧         | ≩出           |             |             |             |     |  |  |
| <ul> <li>         ·</li></ul>                                 | 培训期数             | 学员姓名        | 名 证件号码      | 所属省份 | 所属银行         | 所属机构         | 工作单位        | 阶段性测试<br>成绩 | 终结性考试<br>成绩 | 总成绩 |  |  |
|                                                               | 4日15             | ाणाल        | 110101 0100 |      |              |              |             | 未完成         | 未完成         | 未完成 |  |  |

# 五、激活码查询

点击左侧菜单中"激活码查询",输入相关信息,可实现激 活码使用情况的"查询"和"导出"功能。

|                                | Е <b>线</b><br><sup>сом</sup> |                  | 保险业反洗钱培训报名平台 |          |  |  |  |  |  |
|--------------------------------|------------------------------|------------------|--------------|----------|--|--|--|--|--|
| 生好!<br>(迎 中心测试 登录! <u>退出系统</u> |                              |                  |              |          |  |  |  |  |  |
|                                | 激活码查询                        |                  |              |          |  |  |  |  |  |
| ■ 需求填报                         | 期数:                          | ==全部== ▼         | 订单编号:        | ==全部== ▼ |  |  |  |  |  |
| ■ 需求信息修改                       | 激活状态:                        | ● 全部 ◎ 未激活 ◎ 已激活 | 生成时间段:       | 至        |  |  |  |  |  |
| 」 购买激活码                        | 激活码:                         |                  | 学员姓名:        |          |  |  |  |  |  |
| 订单信息修改                         | 证件号码:                        |                  |              | 查询       |  |  |  |  |  |
| 〕 订単审核结果                       | 145                          |                  | 106          |          |  |  |  |  |  |
| ■ 学习进度查询                       |                              |                  |              |          |  |  |  |  |  |
| 割 激活码查询                        |                              |                  |              |          |  |  |  |  |  |
| 1 退款申请模版                       |                              |                  |              |          |  |  |  |  |  |
| <b>〕</b> 修改密码                  |                              |                  |              |          |  |  |  |  |  |
| ■ 退出系统                         |                              |                  |              |          |  |  |  |  |  |

|                                   | <b>在线</b><br><sup>т.сом</sup> |                 |                    | 保险业反洗钱培训报名平台   |               |             |            |  |  |  |
|-----------------------------------|-------------------------------|-----------------|--------------------|----------------|---------------|-------------|------------|--|--|--|
| 早上好!<br>欠迎 中心测试 登录! <u>退出系统</u> 一 |                               |                 |                    |                |               |             |            |  |  |  |
| 上次登录: 2020-04-20 10:18:39         | 激活                            | 月查询             |                    |                |               |             |            |  |  |  |
| ■ 注册信息                            | 2 March 19                    |                 |                    |                |               |             |            |  |  |  |
| ■ 需求填报                            | 荆                             | 1数: ==全部== ▼    |                    | 订单编号           | 1编号: ==全部== ▼ |             |            |  |  |  |
| □ 需求信息修改                          | 激活状                           | (态: ● 全部 ◎ 未)   | 激活 🔍 已激活           | 生成时间段          | 2:            | 至           |            |  |  |  |
| ■ 购买激活码                           | 激泪                            | 码:              |                    | 学员姓名           | i:            |             |            |  |  |  |
| ■ 订单信息修改                          | 证件号                           | 3码:             |                    |                |               | 查询 导出       |            |  |  |  |
| ☐ 订单审核结果                          |                               |                 |                    |                | L             |             |            |  |  |  |
| ■ 学习进度查询                          | 期数                            | 订单编号            | 激活码                | 1              | 学员姓名          | 证件号码        | 生成时间       |  |  |  |
| 激活码查询                             | 4月15                          | bx2020072400002 | 39BB6FCE151D4361B4 | 6D793C555539F2 | 测试            | 110101 0100 | 2020-07-24 |  |  |  |
| ■ 退款申请模版                          | 1. <del>1</del> .             |                 |                    |                |               |             |            |  |  |  |
| ■ 修改密码                            |                               |                 |                    |                |               |             |            |  |  |  |
| <br>∎ो खमद≪                       |                               |                 |                    |                |               |             |            |  |  |  |

# 六、订单信息修改

1. 查看

点击左侧菜单栏中的"订单信息修改",可查看已提交的订 单信息。

|                                                                 | <b>川在线</b><br>сгт.сом |          |       |      | 保险    | 业厉       | え洗钱は       | 音训报名   | 3平台        |
|-----------------------------------------------------------------|-----------------------|----------|-------|------|-------|----------|------------|--------|------------|
| 早上好!<br>欢迎 中心测试 登录! <u>退出系统</u><br>上次登录: 2020-04-20 10:18:39    | 订单信息修改列表              |          |       |      |       |          |            |        |            |
|                                                                 | 订单编号                  | 订单<br>类型 | 付款人账号 | 支付方式 | 支付金额  | 支付<br>人数 | 提交时间       | 状态     | 操作         |
| <ul> <li>■ 购买激活码</li> <li>■ 订单信息修改</li> </ul>                   | bx2020072400003       | 培训       | 68    | 对公转账 | 52.0元 | 1        | 2020-07-24 | 已提交待审核 | <u> 查看</u> |
| <ul> <li>目 订单审核结果</li> <li>目 学习进度查询</li> <li>目 激活码查询</li> </ul> |                       |          |       |      |       |          |            |        |            |
| <ul> <li>         ·</li></ul>                                   |                       |          |       |      |       |          |            |        |            |
| 1 退出系统                                                          |                       |          |       |      |       |          |            |        |            |

2. 撤销

订单状态为"已提交待审核"时,点击"撤销"可将已提交的订单撤回。

|          | 中国金融培训<br>WWW.PBC                                           | <b> 在线</b><br>FT.COM |    |       |      | 保险    | 业厉 | え洗钱は       | <b>涪训</b> 报名 | 名平台          |
|----------|-------------------------------------------------------------|----------------------|----|-------|------|-------|----|------------|--------------|--------------|
| <u> </u> | 早上好!<br>欠迎 中心测试 登录! <u>退出系统</u><br>上次登录:2020-04-20 10:18:39 | 江始片白松山石川主            |    |       |      |       |    |            |              |              |
|          | □ 注册信息                                                      | 11年信息修改列农            |    |       |      |       |    |            |              |              |
|          | ■ 需求填报                                                      | 订单编号                 | 订单 | 付款人账号 | 支付方式 | 支付金额  | 支付 | 提交时间       | 状态           | 操作           |
|          | ■ 需求信息修改                                                    |                      | 类型 |       |      |       | 人数 |            |              |              |
|          |                                                             | bx2020072400003      | 培训 | 68    | 对公转账 | 52.0元 | 1  | 2020-07-24 | 已提交待审核       | <u> 章</u> 撤销 |
|          | · 订单信息修改                                                    |                      |    |       |      |       |    |            |              |              |
|          | □ 订单审核结果                                                    |                      |    |       |      |       |    |            |              |              |
|          | 1 学习进度查询                                                    |                      |    |       |      |       |    |            |              |              |
|          | 1 激活码查询                                                     |                      |    |       |      |       |    |            |              |              |
|          | 3 退款申请模版                                                    |                      |    |       |      |       |    |            |              |              |
|          | ● ● 修改密码                                                    |                      |    |       |      |       |    |            |              |              |
|          | 3 退出系统                                                      |                      |    |       |      |       |    |            |              |              |

3. 修改、删除

订单状态为"未提交"时,可修改订单或删除订单,修改完成后可重新提交订单。

|                                                              | <b>在线</b><br>T.COM |          |               |      | 保隆    | 佥工       | Ł反洗 <sup>:</sup> | 钱培  | 训报名平台                                  |
|--------------------------------------------------------------|--------------------|----------|---------------|------|-------|----------|------------------|-----|----------------------------------------|
| 早上好!<br>欢迎 中心测试 登录! 退出系统<br>上次登录: 2020-04-20 10:18:39        | 订单信息修改列录           | Ę        |               |      |       |          |                  |     |                                        |
| <ul> <li>「」注册信息</li> <li>「」需求填报</li> <li>「」需求信息修改</li> </ul> | 订单编号               | 订单<br>类型 | 付款人账号         | 支付方式 | 支付金额  | 支付<br>人数 | 提交时间             | 状态  | 操作                                     |
| <ul> <li>」 购买激活码</li> <li>」 订单信息修改</li> </ul>                | Cbx2020072400003   | 培训       | 6870646806460 | 对公转账 | 52.0元 | 1        | 2020-07-24       | 未提交 | 查看 <mark>提交付款信息</mark> <mark>删除</mark> |
| <ul> <li>□ 订单审核结果</li> <li>□ 学习进度查询</li> </ul>               |                    |          |               |      |       |          |                  |     |                                        |
| <ul> <li>」「「「」「「」」「「」」「「」」「「」」「「」」「」」「」」「」」「」」「」</li></ul>   |                    |          |               |      |       |          |                  |     |                                        |
|                                                              |                    |          |               |      |       |          |                  |     |                                        |

| <b>シー中国金融培训</b><br>www.pBC                                                                                                    | I在线<br>FT.COM    |          |               |      | 保隆    | 金业       | 2反洗        | 钱培  | 训报名平台        |
|----------------------------------------------------------------------------------------------------|------------------|----------|---------------|------|-------|----------|------------|-----|--------------|
| 早上好!<br>欢迎中心测试登录! 退出系统<br>上次登录: 2020-04-20 10:18:39                                                                                                    | 订单信息修改列录         | Ę        |               |      |       |          |            |     |              |
|                                                                                                    | 订单编号             | 订单<br>类型 | 付款人账号         | 支付方式 | 支付金额  | 支付<br>人数 | 提交时间       | 状态  | 操作           |
|                                                                                                    | Cbx2020072400003 | 培训       | 6870646806460 | 对公转账 | 52.0元 | 1        | 2020-07-24 | 未提交 | 查看 提交付款信息 删除 |
| ──■ 订单信息修改                                                                                                    |                  |          |               |      |       |          |            |     |              |
| <ul> <li>「」</li> <li>「」</li> <li></li></ul> |                  |          |               |      |       |          |            |     |              |
| ─■ 激活码查询                                                                                                    |                  |          |               |      |       |          |            |     |              |
| □ 退款申请模版                                                                                                    |                  |          |               |      |       |          |            |     |              |
| · · · · · · · · · · · · · · · · · · ·                                                                                                    |                  |          |               |      |       |          |            |     |              |

七、退款申请模板

点击下载"退款申请模板"文档。

## 八、密码修改

点击左侧菜单栏中的"修改密码",可修改登录密码。

| <b>中国金融培训在线</b><br>www.pBcFT.COM                      | 保险业反洗钱培训报名平台                       |
|-------------------------------------------------------|------------------------------------|
| 早上好!<br>欢迎 中心测试 登录! 退出系统<br>上次登录: 2020-04-20 10:18:39 | 改憲码                                |
| ■ 注册信息                                                |                                    |
| 三 需求填报                                                | 原密码: *                             |
| → <b>■</b> 素求信息修改                                     | ಕಿದರ್ಶನ, *                         |
| 1 购买激活码                                               | 271 E2 12 -                        |
|                                                       | 密码组合至少满足4项(大写字母、小写字母、数字、特殊符号)中的3项, |
|                                                       | 目密码长度不小于8个字符。                      |
|                                                       |                                    |
|                                                       | 确认新密码: *                           |
|                                                       |                                    |
| 3 退出系统                                                |                                    |
|                                                       | 确认修改(S)                            |

#### 九、联系人及联系方式

(一) 培训技术支持

段老师 010-64496903, 郭老师 010-64496662,

400-818-3663;

电子邮箱: support@pbcft.com。

(二)培训报名及发票

刘老师 010-66199354,何老师 010-66199345,唐老师 010-66199344;

电子邮箱: AMLCCFT@163.com。